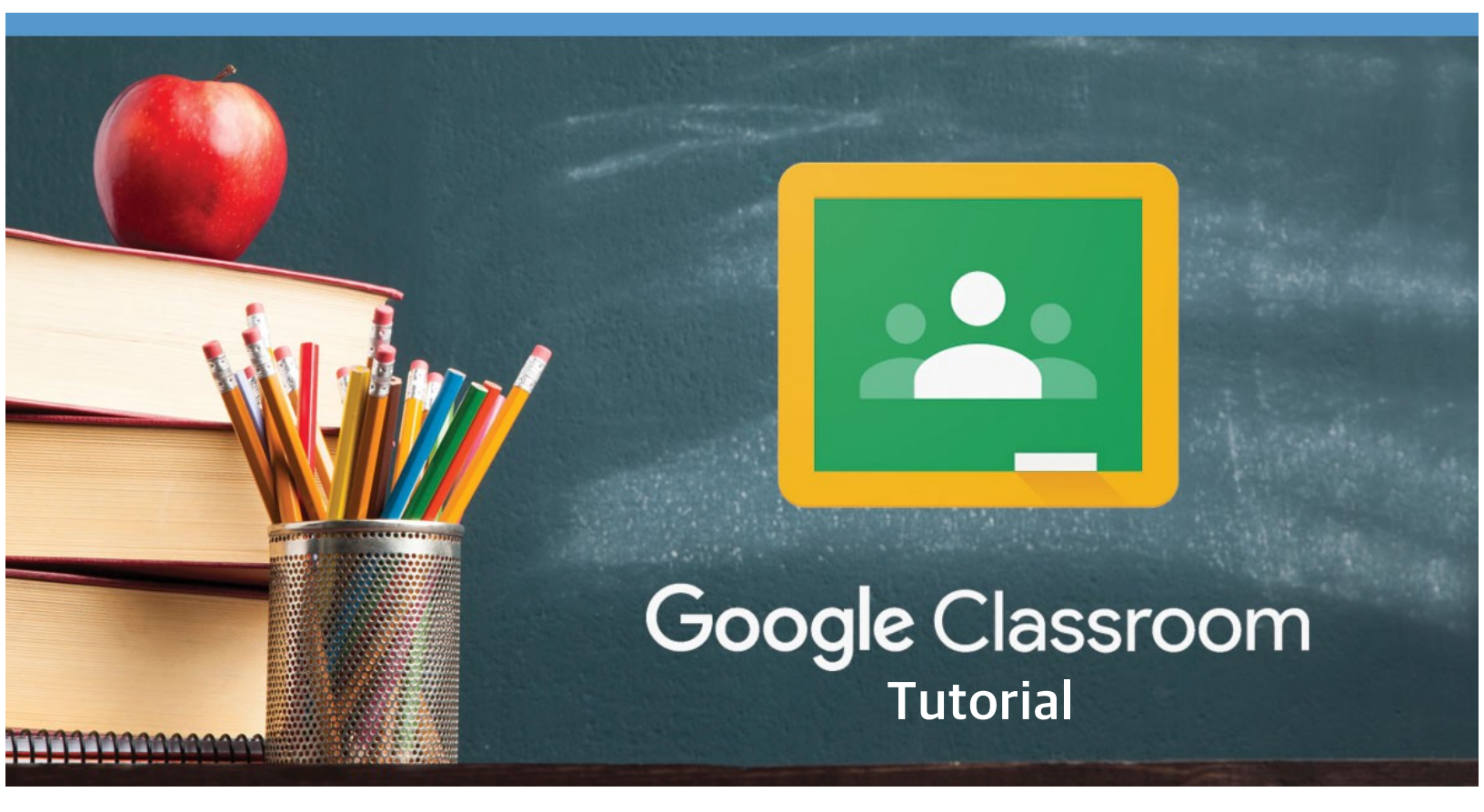

# Signing in for the first time Para registrarse por primera vez

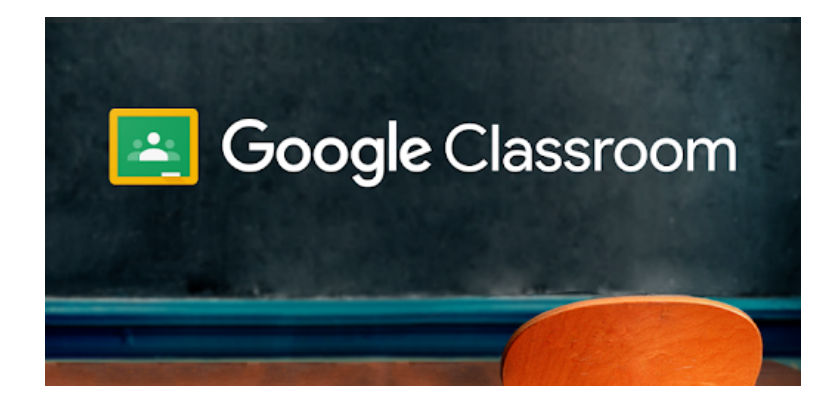

### Go to classroom.google.com and click Go to Classroom. Ve a classroom.google.com y pincha en lr a la clase.

|               |                 |           | _ 🗆 ×   |
|---------------|-----------------|-----------|---------|
| Google        |                 |           |         |
| For Education | K12 Solutions 🔻 |           | <br>_ / |
|               |                 |           |         |
| _             |                 |           |         |
|               |                 |           |         |
|               | Go to           | Classroom |         |
|               |                 |           |         |
|               |                 |           |         |

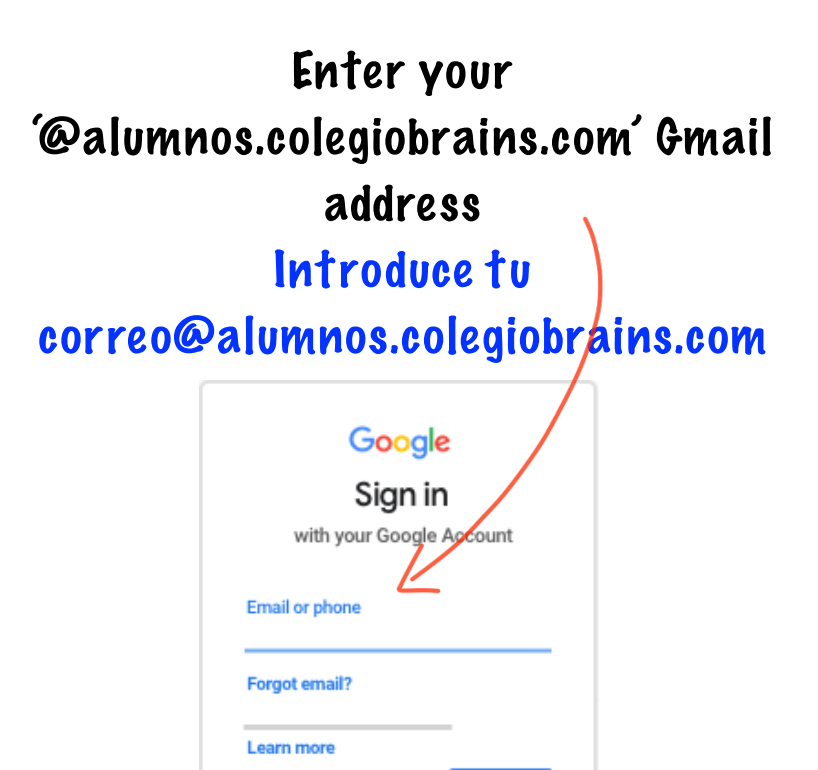

Create account

Next

And your password... Y tu contraseña.

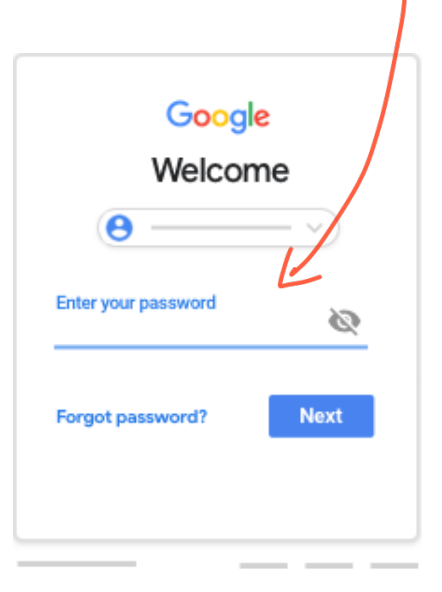

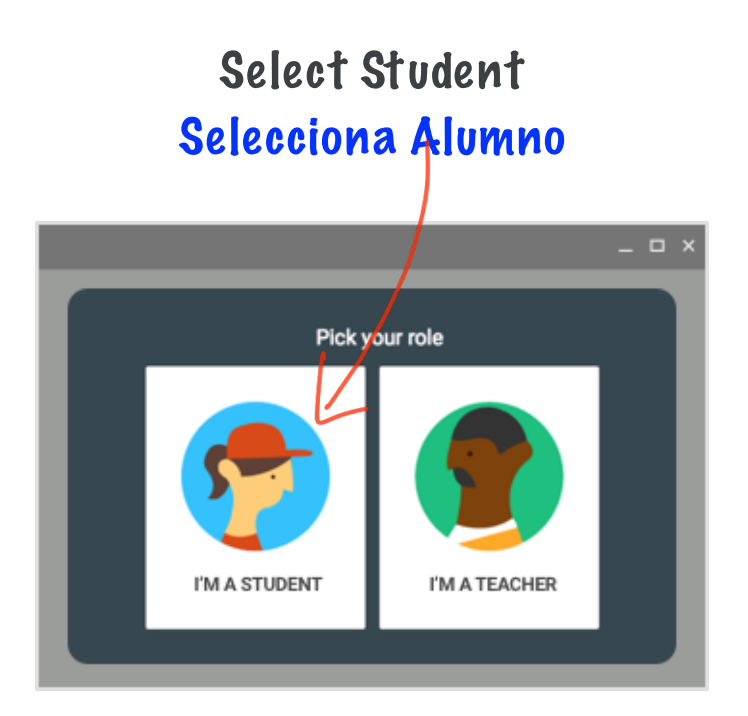

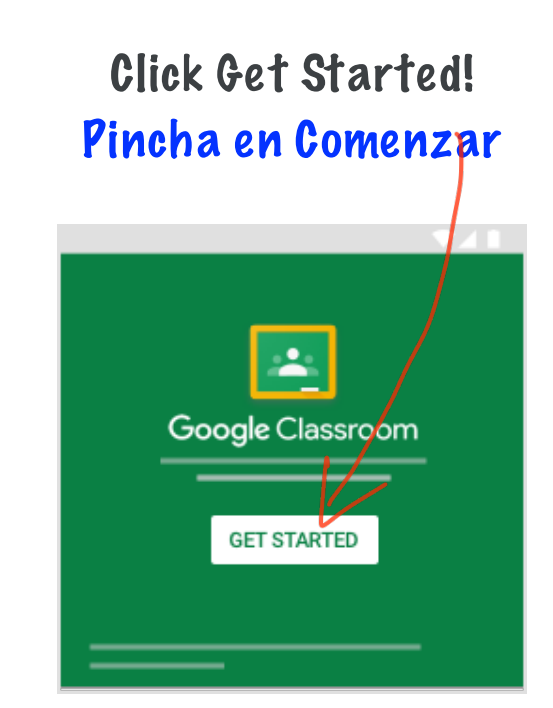

# Joining a Class With a Class Code Unirte a la clase con tu código

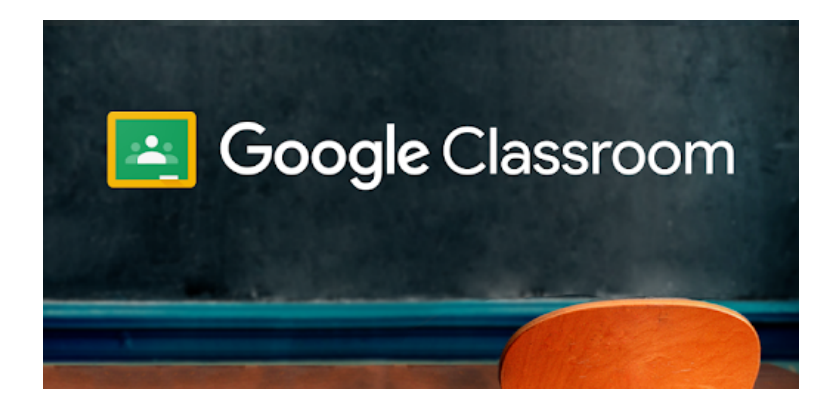

### On iPad App En la aplicación de iPad

In the bottom right corner, tap the + and enter class code En la parte inferior derecha, pincha en

el + e introduce el código de la clase

| ≡ Google Classroom |   |
|--------------------|---|
|                    | : |
|                    | : |
|                    | : |
| Join class         |   |

On Computer En el ordenador Tap the + in the top right and click 'Join Class' En la parte superior derecha, pulsa en el +

Google Classroom

y pincha en únete a la clase

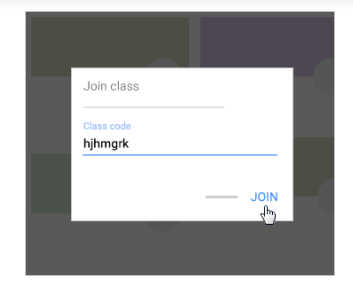

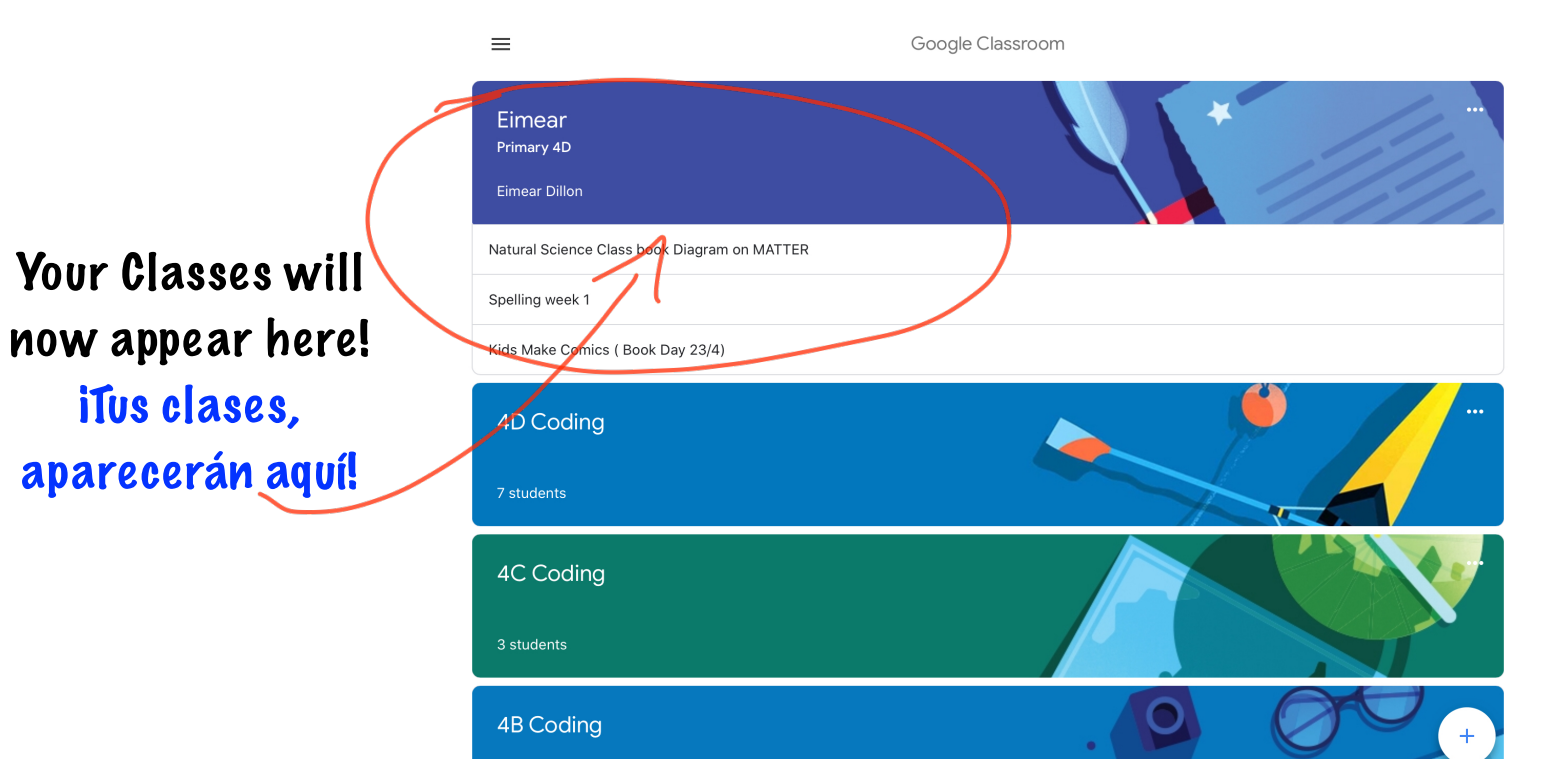

# What Your Classroom Will Look Like... Así se verán tus clases...

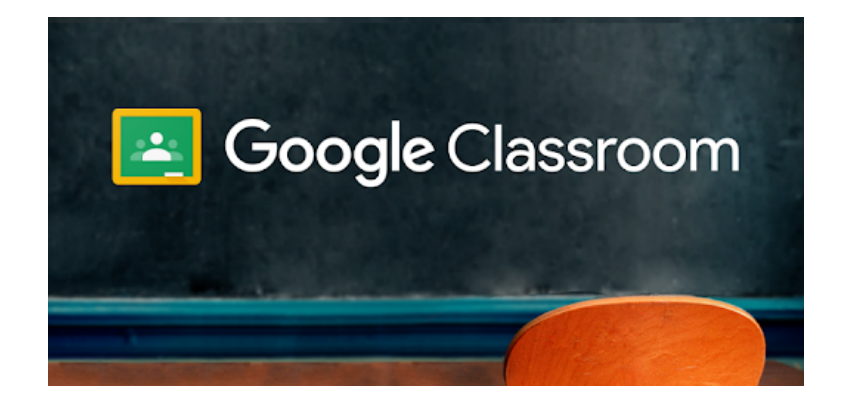

### On iPad App En la aplicación del iPad

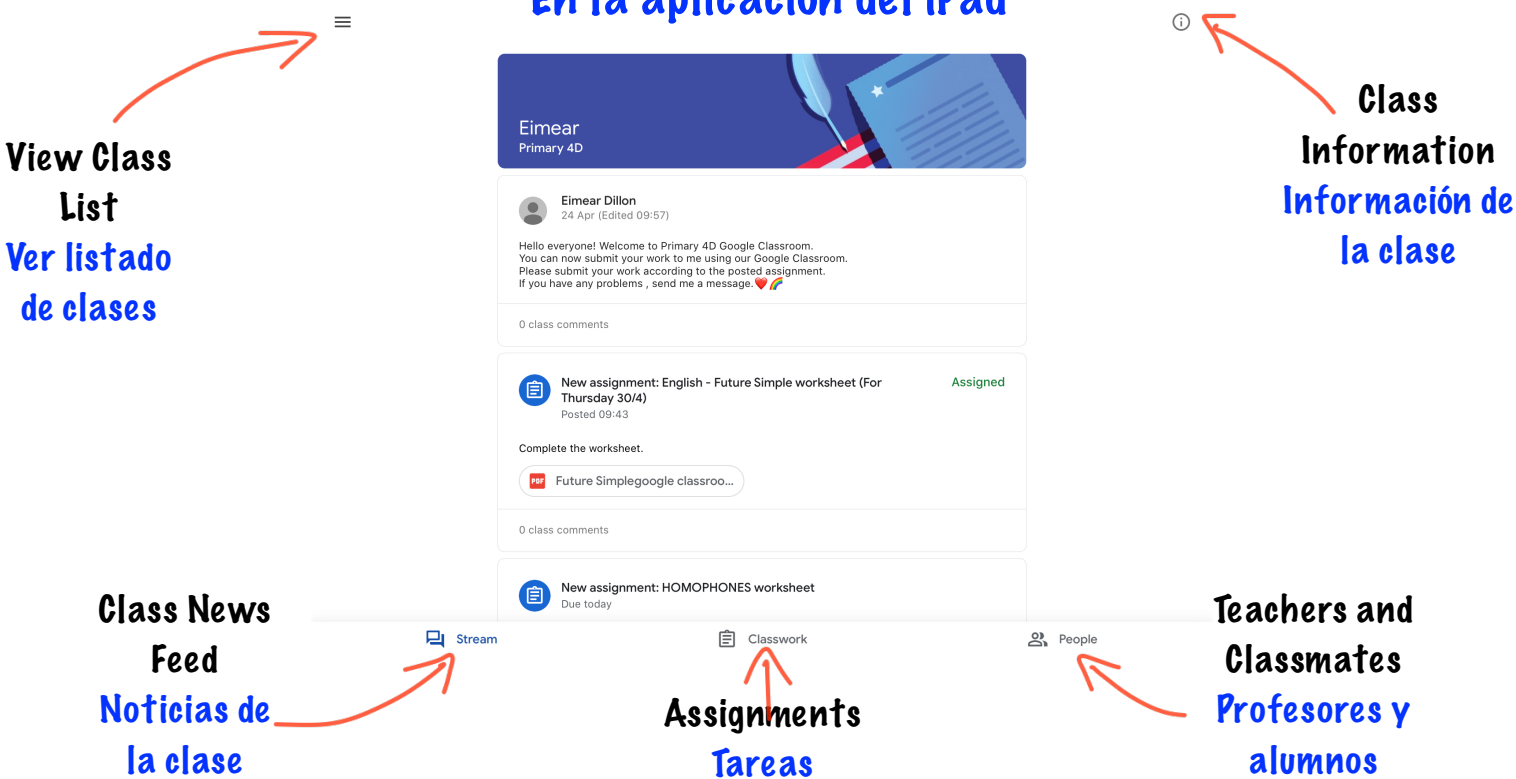

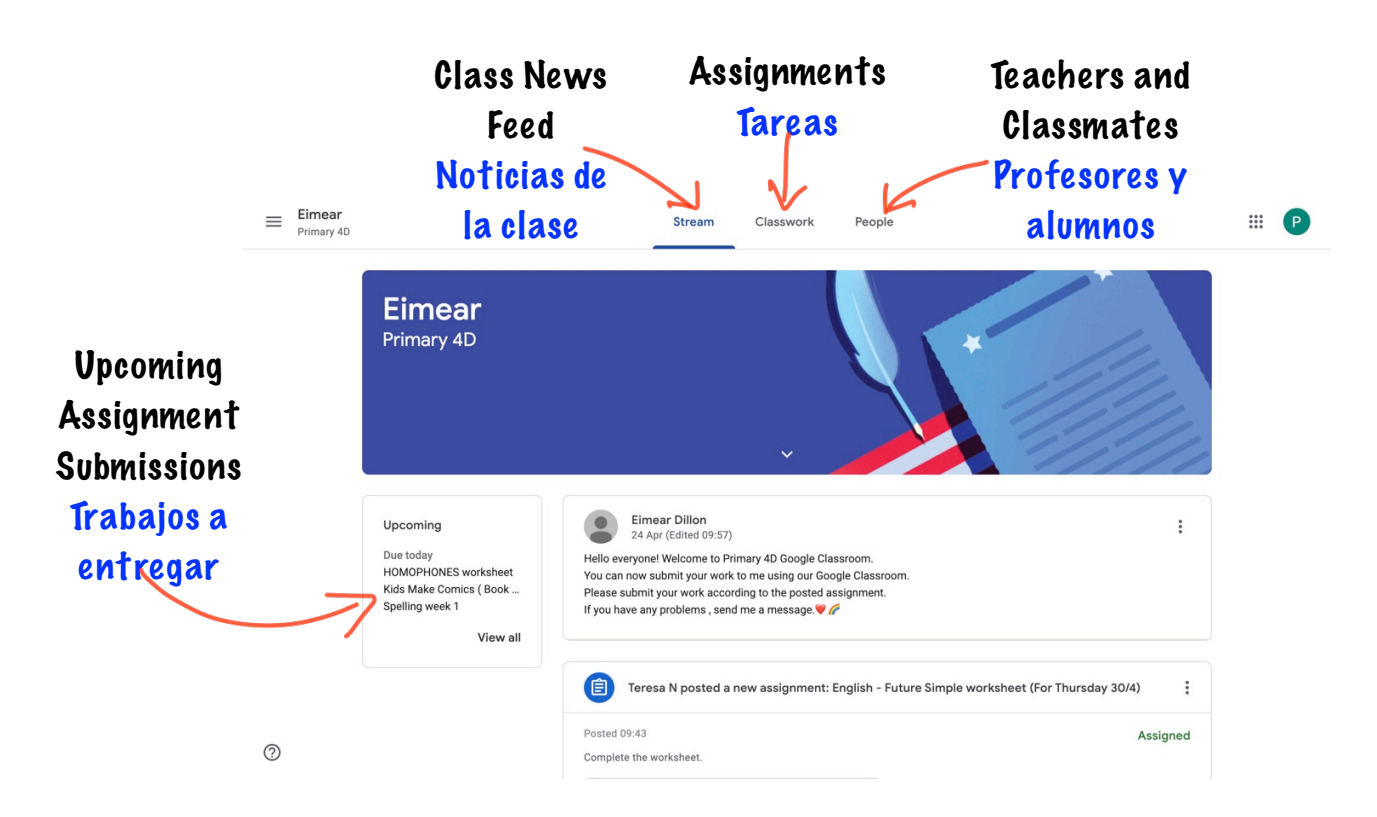

#### On Computer/ En el ordenador

# Completing and uploading assignments On iPad Realizar y entregar tareas desde lpad

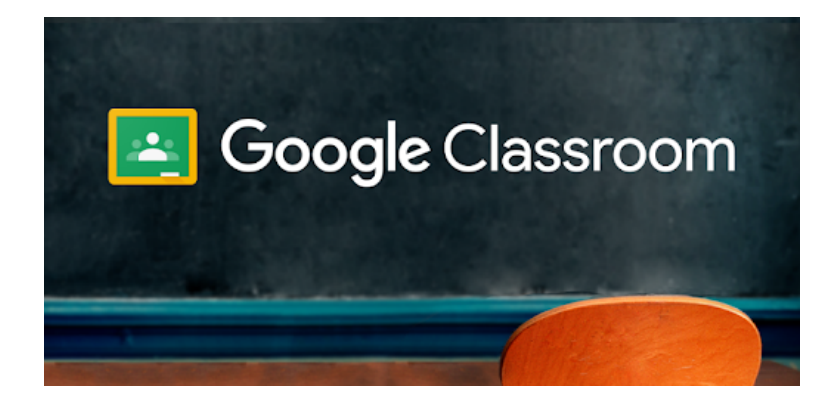

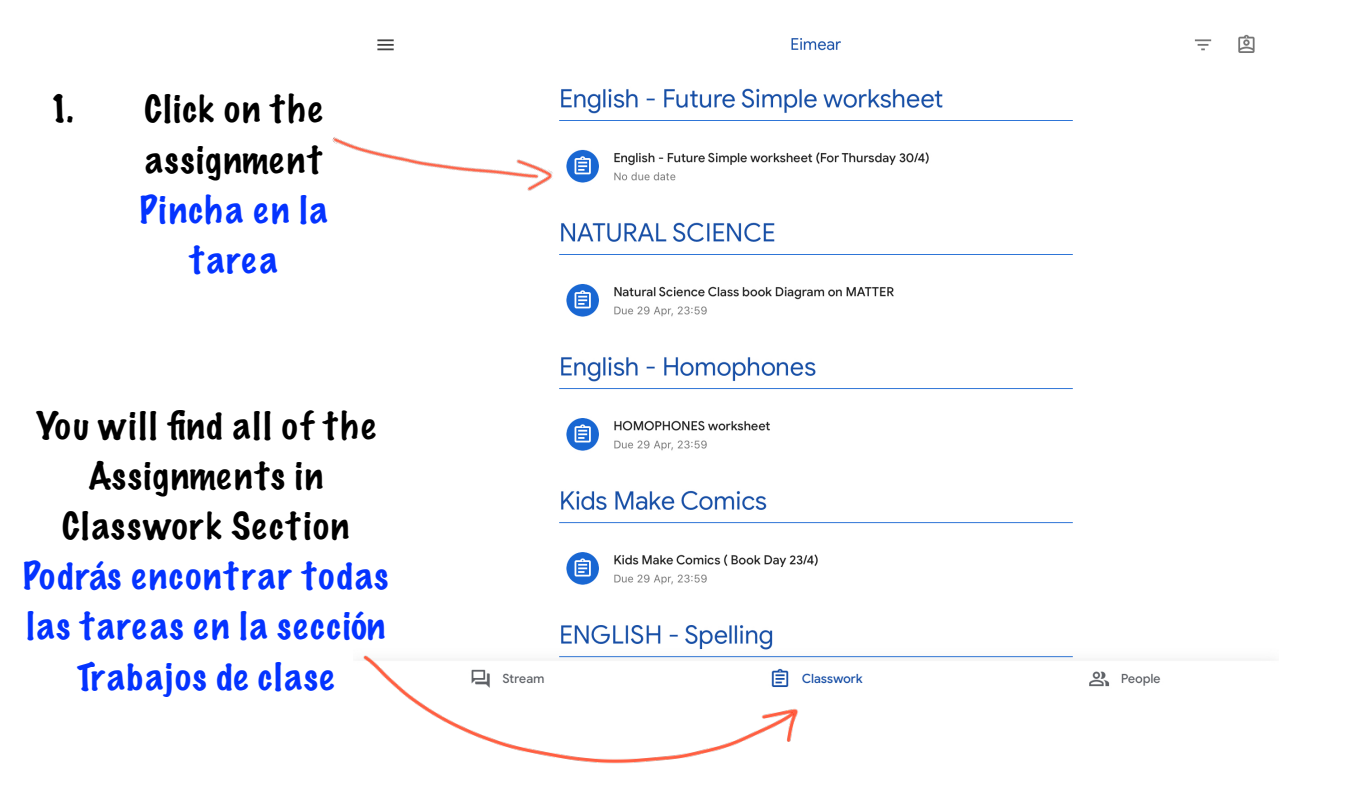

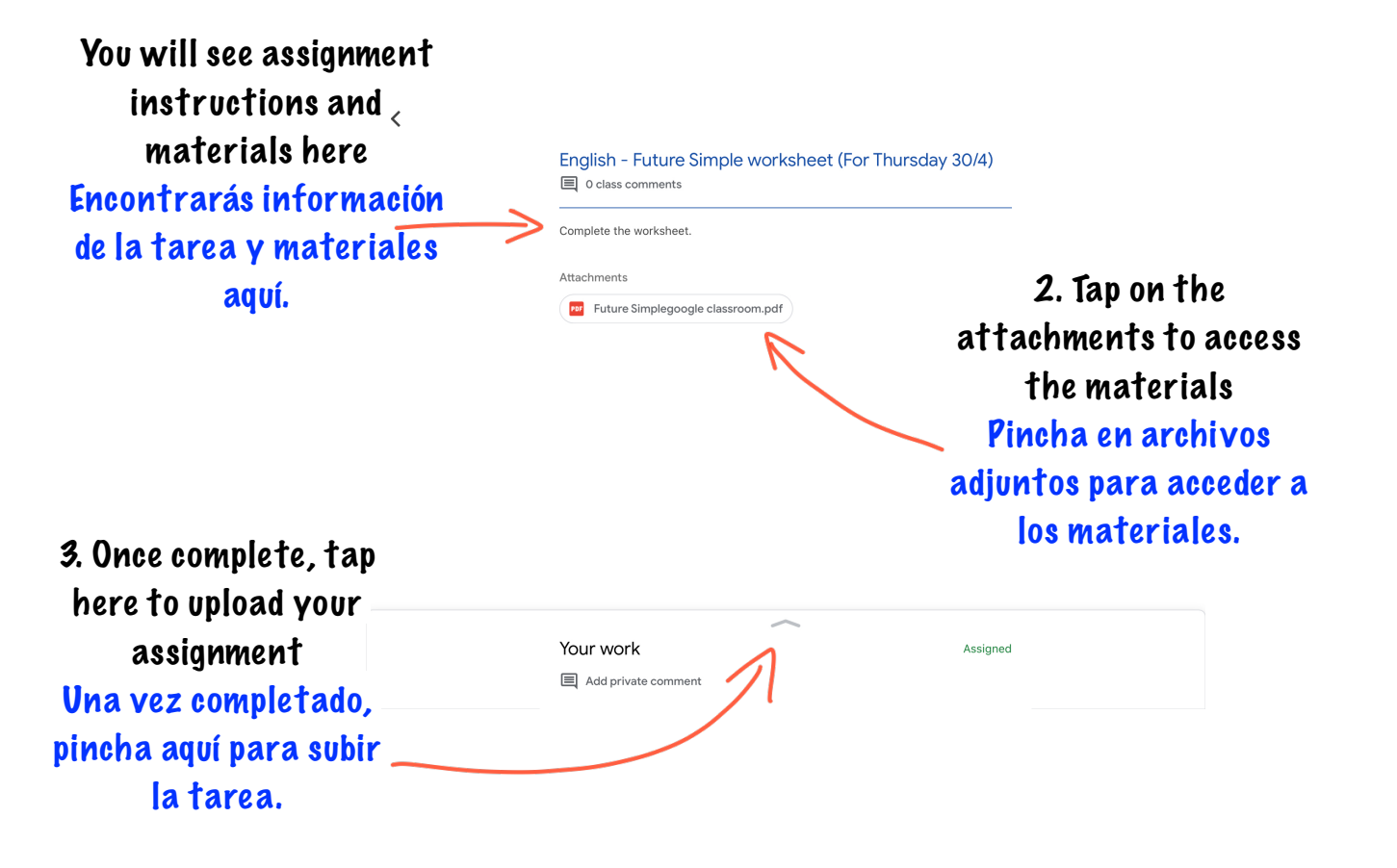

| < |                            |                           |          |
|---|----------------------------|---------------------------|----------|
|   | English - Future Simple    | e worksheet (For Thursday | 30/4)    |
|   | O class comments           |                           | ··· ,    |
|   |                            |                           |          |
|   | Complete the worksheet.    |                           |          |
|   | Attachments                |                           |          |
|   | Future Simplegoogle classr | room.pdf                  |          |
|   |                            |                           |          |
|   |                            |                           |          |
|   |                            |                           |          |
|   |                            |                           |          |
|   |                            |                           |          |
|   |                            |                           |          |
|   |                            |                           |          |
|   |                            |                           |          |
|   | Your work                  | $\sim$                    | Assigned |
|   |                            | Add attachment            |          |
|   |                            |                           |          |
|   |                            | Mark as Done              |          |
|   |                            | ton Add                   |          |
|   | 4.                         | lap Add                   |          |
|   | Δ <b>†</b> †               | achmont                   |          |
|   |                            | aument                    |          |
|   | Pi                         | ncha en                   |          |
|   |                            | ~                         |          |
|   | ä                          | anadir                    |          |
|   | 2                          | rahivo                    |          |
|   | a                          |                           |          |
|   | а                          | diunto                    |          |
|   |                            |                           |          |
|   |                            |                           |          |

|   |            | $\sim$              |          |  |
|---|------------|---------------------|----------|--|
|   |            | Your work           | Assigned |  |
|   |            | Add attachment      |          |  |
|   |            | Mark as Done        |          |  |
|   |            | Private comments    |          |  |
|   |            | Add private comment |          |  |
|   |            |                     |          |  |
|   | Drive      |                     |          |  |
| G | Link       |                     |          |  |
| ± | File       |                     |          |  |
| - | Pick photo |                     |          |  |
| 0 | Use camera |                     |          |  |
| 8 | New Docs   |                     |          |  |

5. Find your file and tap Hand In Encuentra tu documento y pincha en entregar.

## Completing and uploading assignments On Computer Realizar y entregar tareas desde el ordenador

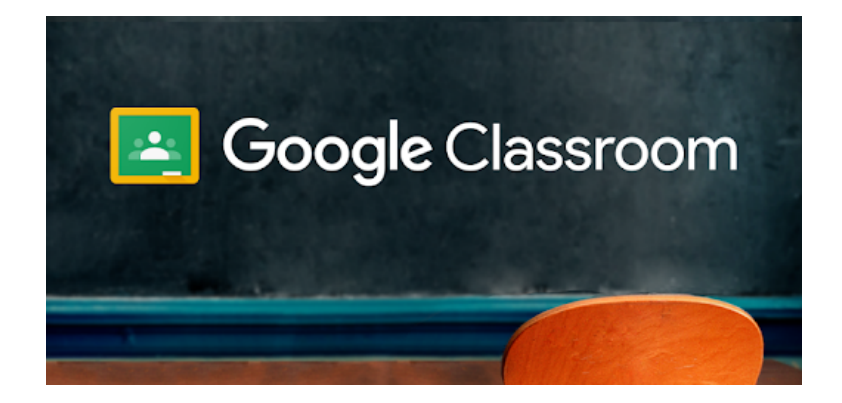

#### You will find all of the Assignments in Classwork Encontrarás todas las tareas en trabajo de clase

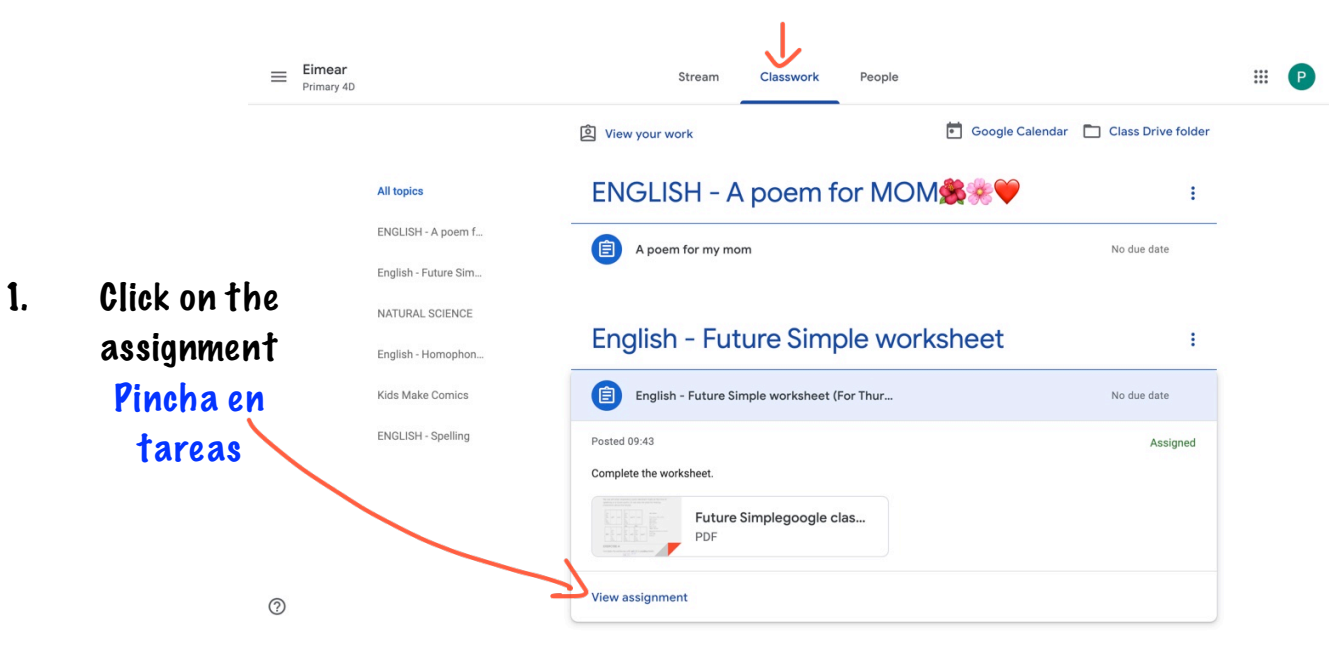

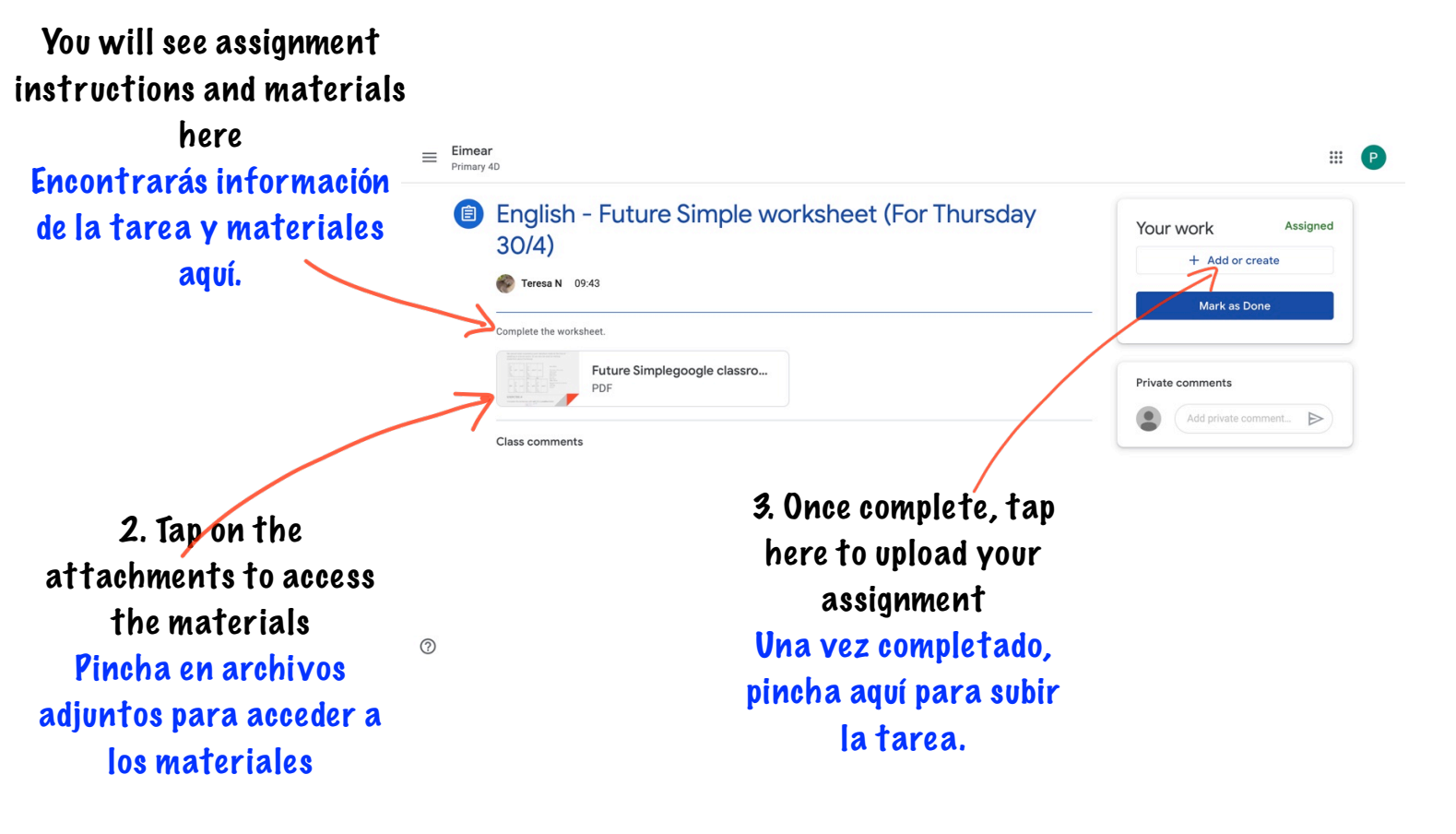

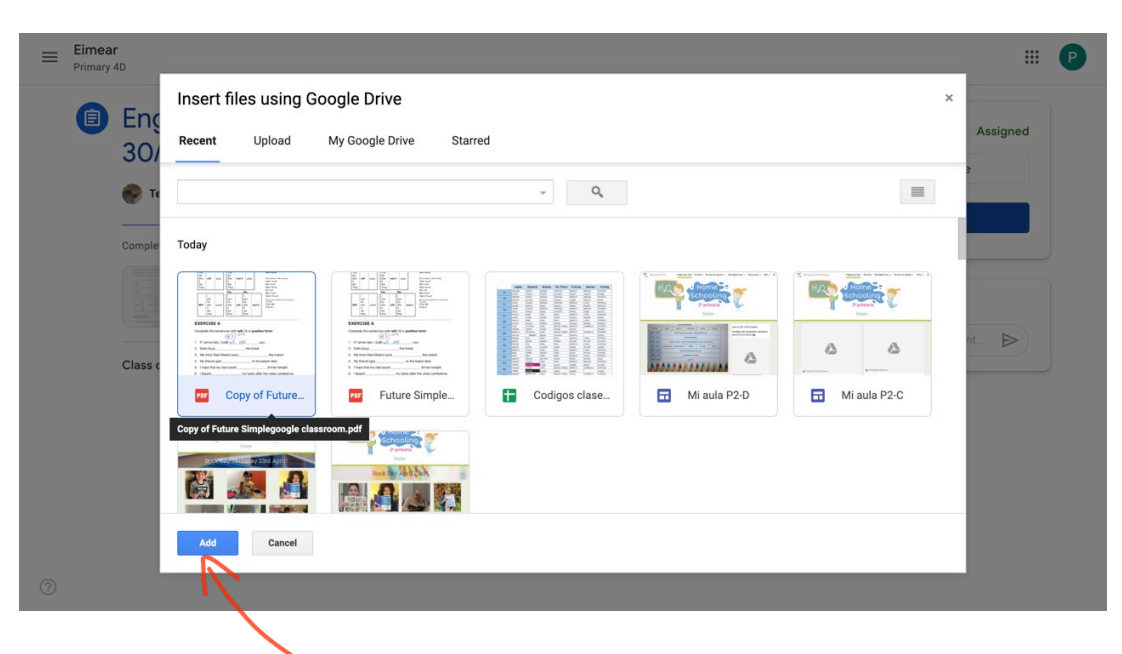

4. Find your file and click Add Encuentra tu documento y pincha Añadir.

# Contacting your Teacher ¿Cómo contactar con el profesor?

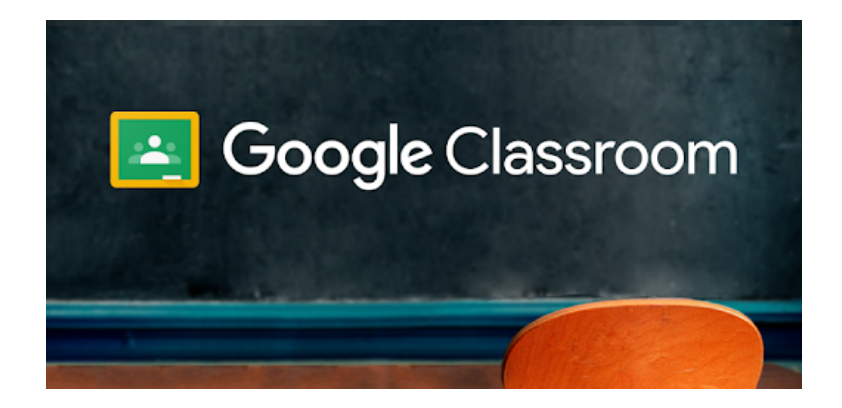

#### On iPad App Desde la aplicación del iPad

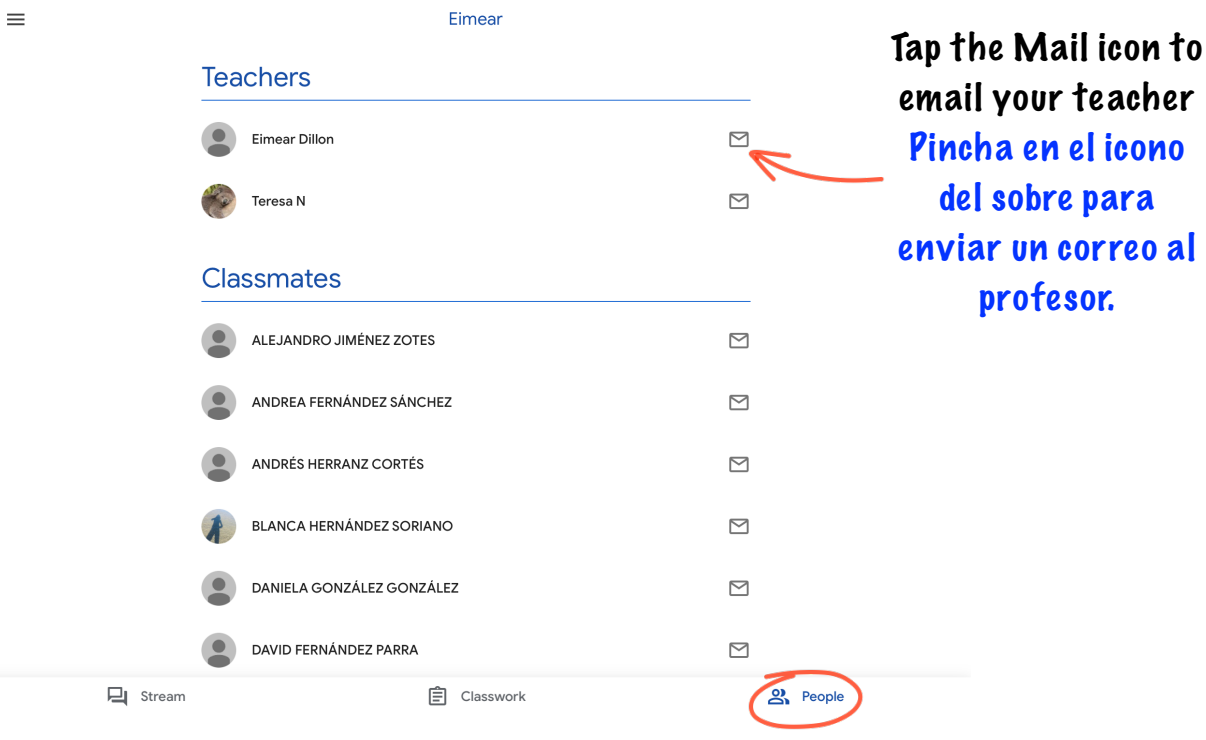

#### In the People Section you can contact your teachers by email En el apartado Personas, puedes contactar con los profesores por correo

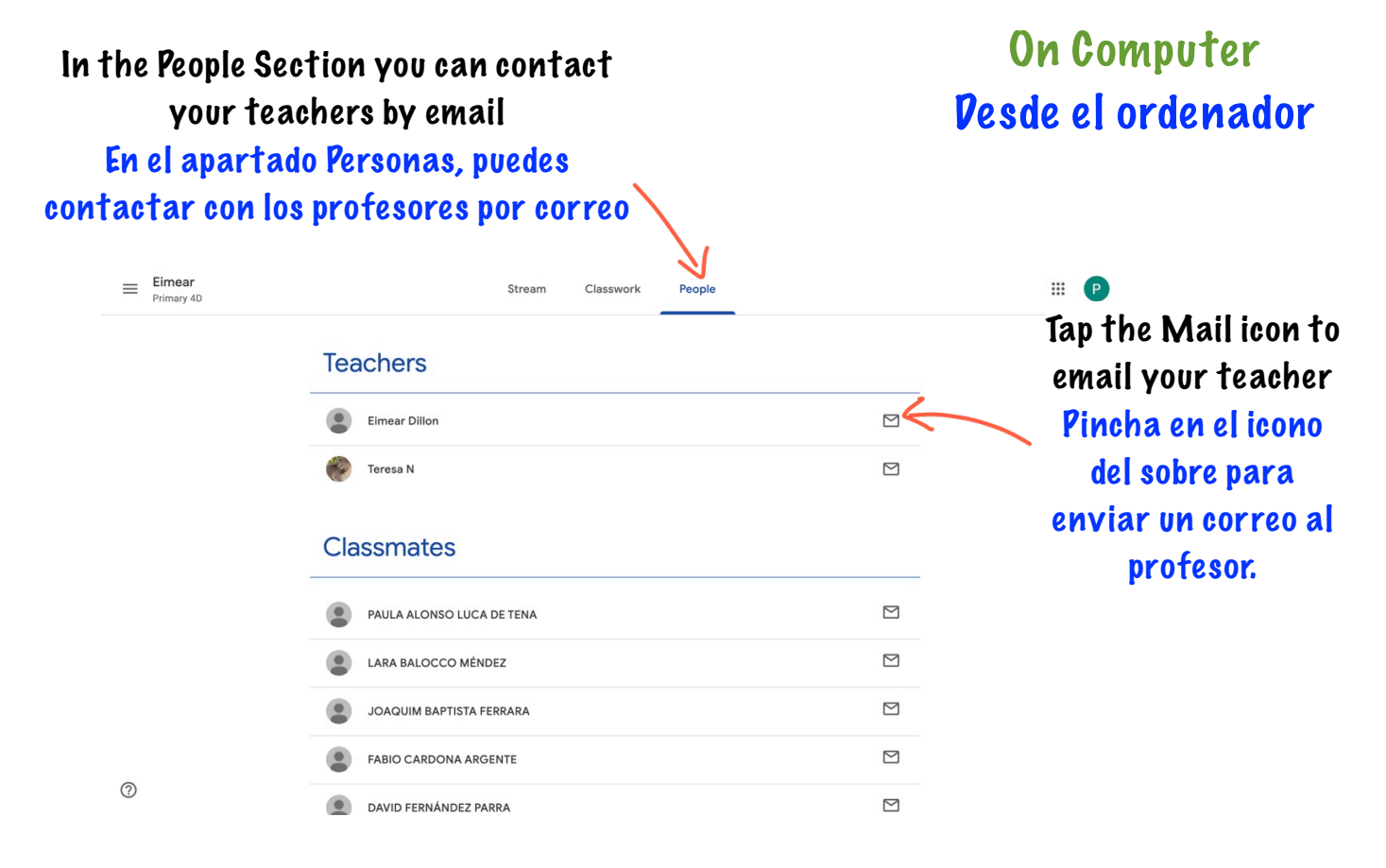